# 4.1 User Manual

| C. Spele - Surger Drive 1 4 - 502      |                                                                    | And a state of the state of the |
|----------------------------------------|--------------------------------------------------------------------|----------------------------------------------------------------------------------------------------|
| + ···································· | ami ng maya                                                        | Y & 🖸 =                                                                                                    |
|                                        | SWAYAM Online Test Series Ann                                      |                                                                                                    |
|                                        | Contraction of the rescound of the                                 |                                                                                                    |
|                                        | User Sign in                                                       |                                                                                                    |
|                                        | House error gran comments and personnel to login                   |                                                                                                    |
|                                        | mail (6.1                                                          |                                                                                                    |
|                                        | Rasingund *                                                        |                                                                                                    |
|                                        | Baye w                                                             |                                                                                                    |
|                                        | Busiliers alout                                                    |                                                                                                    |
|                                        | Crease Account years                                               |                                                                                                    |
|                                        | Characterization Conference and Anna Anna Anna Anna Anna Anna Anna |                                                                                                    |
|                                        |                                                                    |                                                                                                    |
|                                        |                                                                    |                                                                                                    |

- 1) Open a browser > Enter URL > Click on Go
- 2) On Login Page > Enter Valid Credentials Or
- 3) Click On > Create Account Here Button for new registration
- 4) Fill the mandatory fields > and click on the submit registration button

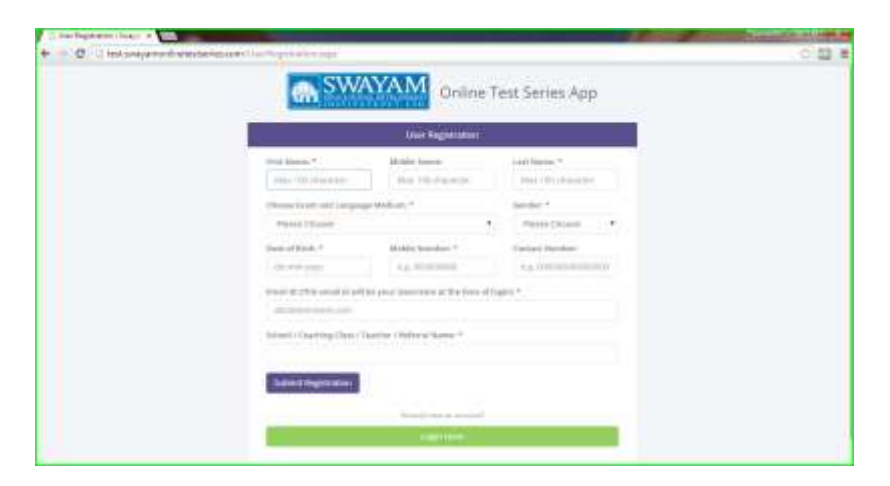

#### 5) View Test > On This Dashboard Screen

| 015      |        |                      |                                       |          |                | with the balance provide |
|----------|--------|----------------------|---------------------------------------|----------|----------------|--------------------------|
| 1        |        |                      | Mig That Scherken and Splatters       |          |                |                          |
| -        | 9      | SWAY                 | SERVES SYLLABUS                       | LINE MOC | S TENT<br>SULE |                          |
| <b>-</b> | Se. No | Subject              | Test Type                             | Harks    | Date           |                          |
| =<br>    |        | Metal                | Price Task 1                          | - 10     | 60 Jun 18      |                          |
|          | 2      | E19848-1             | Free Text 2                           | 89       | BRAIL RB       |                          |
|          |        | at                   | Field Teat 1                          | 50       | \$35-Jay 15    |                          |
|          |        | Statu-2              | Fault Seat 2                          |          | 1201-04115     |                          |
|          | 1.8    | 878                  | Paid Sect 3                           | - 10     | 1795.005.101   |                          |
|          |        | Duite-2              | Press Texet-4                         | - 55     | 105.44115      |                          |
|          |        |                      | Egist-Heats' Pait Tee 5               | 18       | 29°-341'15     |                          |
|          |        | Achebraide<br>Gamert | Mothe and Googershalton : Paul Bart 8 | :100     | 2011,44115     |                          |

6) Click on Test button from dashboard >Select the test > From Free or Paid > Test Timeline

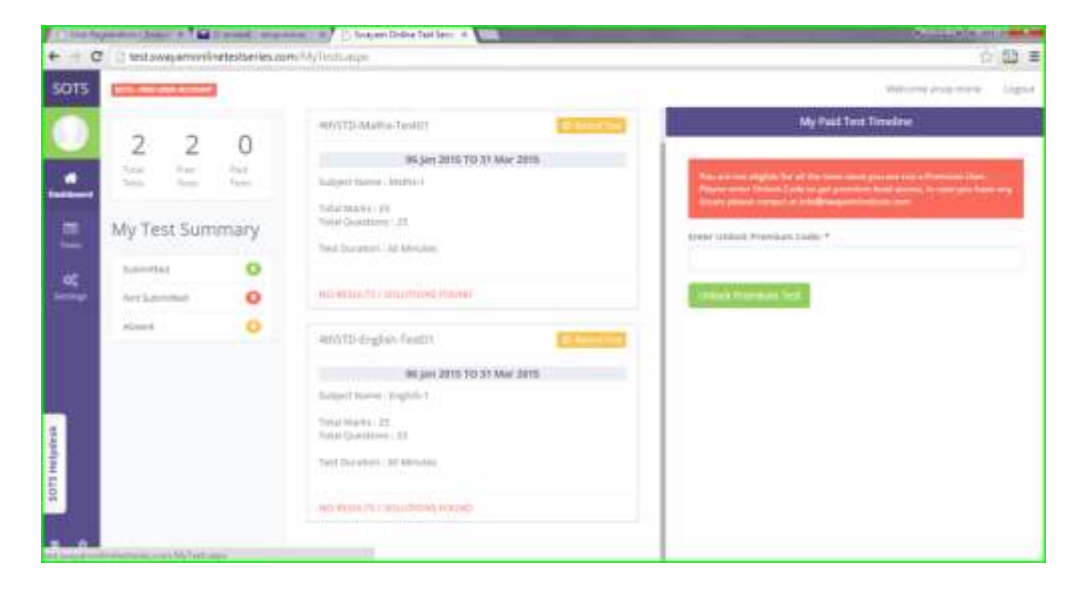

7) View this > Test Usage Instructions Screen Before > Test Attending

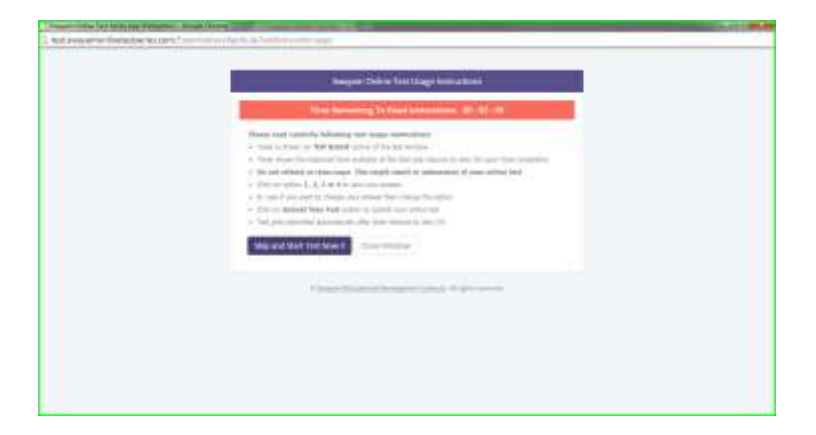

- **6)** Attend the test > Question Paper
- 7) Fill the radio buttons > from answers sheet8) And click on > submit my test button

|    | The Declary Page                                                                               |     | 1.1  | 12.00    |           |   |
|----|------------------------------------------------------------------------------------------------|-----|------|----------|-----------|---|
|    | Std: 4th Maths Test - 1                                                                        |     | 00   | :29      | :35       | 1 |
| Q1 | 5012 + 3380 - 🗇                                                                                | 1   |      | HE I TON | ii Questi | • |
| 1  | 8301                                                                                           |     | 2    | 5 /      | 25        |   |
| 2  | 8401                                                                                           |     | - 63 | -        | 100       |   |
| 3  | 8411                                                                                           |     |      | -        |           |   |
| 4  | 8311                                                                                           |     | 1.3  |          | 1         |   |
|    | User is the second on "All to these birth from the second in such second written in the second |     | è :  | 1        | 1         |   |
| 1  | 534021                                                                                         |     |      | 13       | 1         |   |
| 2  | \$340021                                                                                       |     |      |          | - 1       |   |
| 3. | 5304021                                                                                        |     | 201  |          | - 6       |   |
| 4  | \$340210                                                                                       |     |      | 1.1      |           |   |
|    | The second second second second                                                                |     | •    | 10       | - 2       |   |
| 63 | What is the place value of digit 8 in the sumber 4682547                                       |     | 4. 1 | 1.1      |           |   |
| 1  | 80000                                                                                          |     |      |          |           |   |
| 2  | 800                                                                                            |     |      |          |           |   |
|    | 3000                                                                                           |     |      | -        |           | 1 |
| 1. | Jan 10                                                                                         | - B |      |          |           | 1 |

9) View the > warning Screen if > you are using > another screen at the time of test

10)Click on > ok got it button > to continue the test question paper

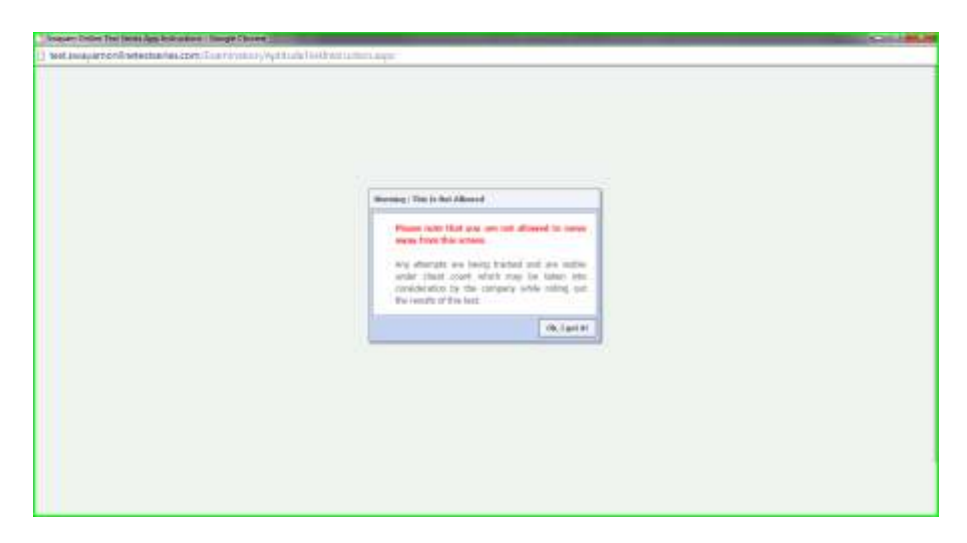

11)After Test Attending > Submit the test > And View > Test Summary> and click on close window button for exit from > Test summary screen

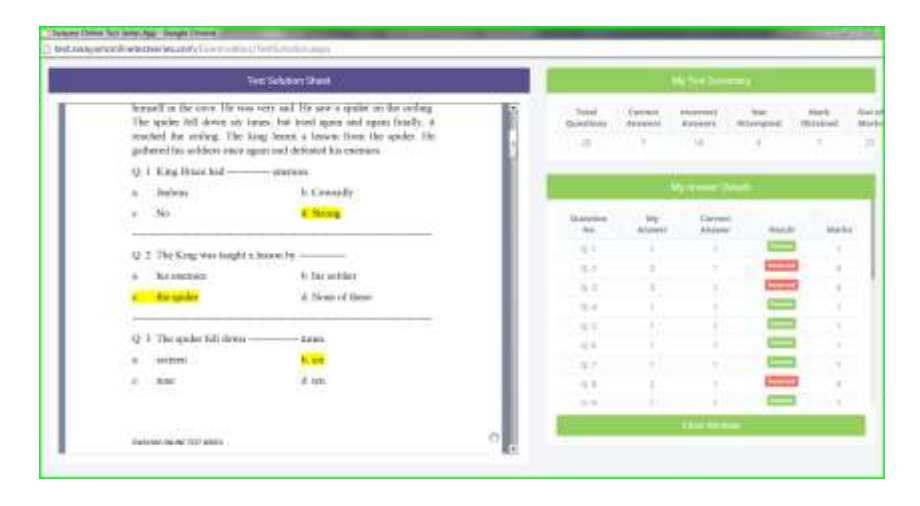

12)After viewing > the test summary > User can go for Setting > to Edit the profile information> if user want to edit or change that

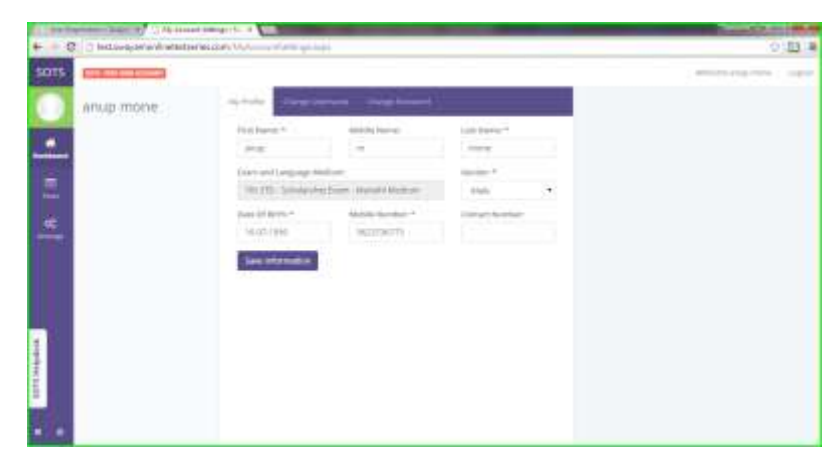

13)User can also change > there Username > from setting menu

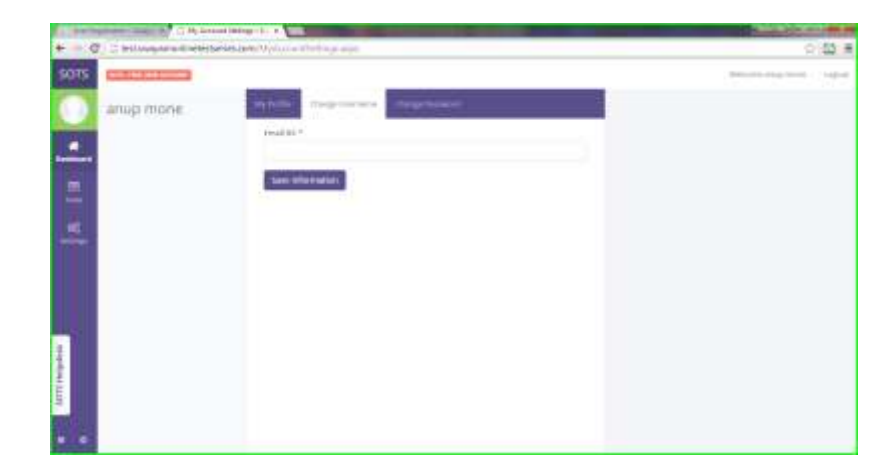

14)User Can also change the > password from the > setting menu

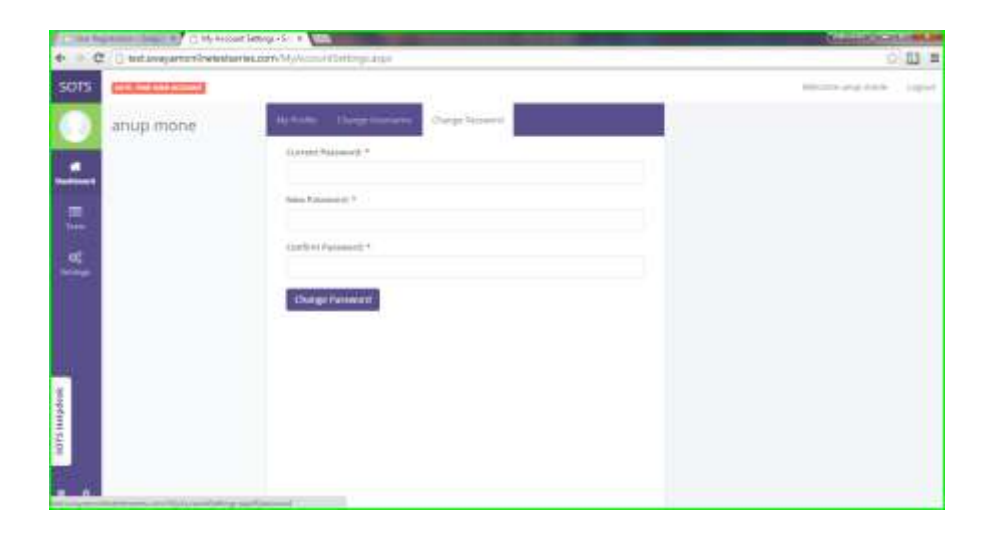

**15)**User can use > Helpdesk button for > any problem related to application > to wrote the mail to support team of the

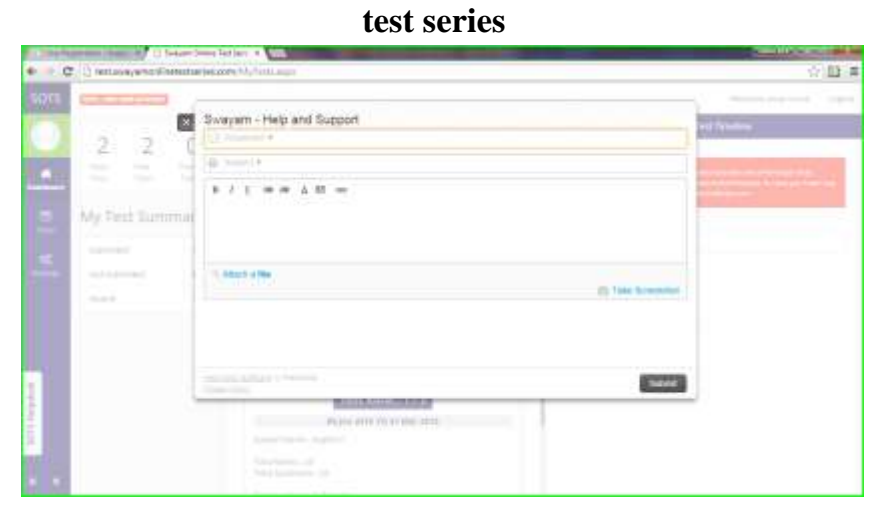

16)Open Browser > Enter another different URL > for Admin Login Screen> Enter the valid credentials of admin and > click on the sign in button

| Online Test Series App                                                                           |  |
|--------------------------------------------------------------------------------------------------|--|
| Adams Signin                                                                                     |  |
| Share was pre-instanted to be before the                                                         |  |
| weat 16+                                                                                         |  |
| Parameter 7                                                                                      |  |
| Start Processory Support Support                                                                 |  |
| 2. 20 Strap waters, Angles, and and<br>Description of the Angles, Strap<br>Strap and Comparison. |  |
|                                                                                                  |  |
|                                                                                                  |  |

17)View admin > Dashboard Screen > Dashboard screen shows the registered users > and registered test on > Dashboard Screen

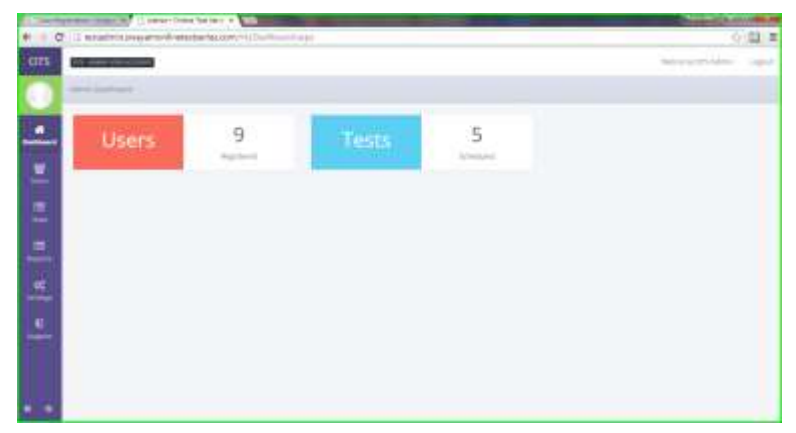

18)Click on User button > from Dashboard screen > and see the Manage User Information screen >To manage the users.

| -    | Commences and the second                                                                                                    |  | -      |                     |
|------|----------------------------------------------------------------------------------------------------|--|--------|---------------------|
| -    |                                                                                                    |  |        |                     |
|      | - 11-02                                                                                                    |  |        |                     |
| -    | 1. • etc.                                                                                                    |  | -      |                     |
|      |                                                                                                    |  |        |                     |
| 10.1 | Proc Suffrance -                                                                                                    |  | time 1 | Construction Street |
|      | Reg Hand - Mill John State - March - March - M |  | 101    |                     |
|      | tene danan (aabine by Wale<br>Root, D. M. Televine by South (month souther)<br>Root, Wale (2004)                                                                                                    |  |        |                     |
| 1    | Land Harrison, Physical approaches<br>Resold - Hill, 2012, Harrison Andreas, Marcallo Harrison, H<br>Conventor, Harrison J<br>Marchard Harrison, Harrison Harrison, H<br>Marchard Harrison, H<br>Harrison, H<br>Harrison, H<br>H<br>H<br>H<br>H<br>H<br>H<br>H<br>H<br>H<br>H<br>H<br>H<br>H                                                                                                    |  | 11     | Annual Sec.         |
| 10.1 | laute report, peri qui il anno ganzano<br>laute reporte della consequenza di anno dischere<br>Servere reporte di<br>tenza dei 12122221988                                                                                                    |  | 75     | Appendix Sec.       |
| -    | And South American Statements (Santa Statements)                                                                                                    |  |        | increase local      |

## 19)After that > click on the > test button to > and click on drop down > test configuration menu> click on Add test configuration button from Manage test Configuration screen

|   |               |                | Marriel Stationers          |          |                           |     |
|---|---------------|----------------|-----------------------------|----------|---------------------------|-----|
| Ľ | group and the | under 1        | Conta Manager               | all have |                           |     |
|   |               |                |                             |          |                           |     |
|   | ten 10 + 10   |                |                             |          | Start D.                  |     |
|   |               |                |                             |          |                           |     |
|   |               | Trees          | Analy Tape                  |          | sheeps 1                  | Ada |
|   |               | 1. Add. (1993) | 1100771                     |          | time of the local days.   |     |
|   |               | 1000           | to factor degraduate        |          | (highlif black).com       |     |
|   |               |                | to the second second second |          | (fight) the line of the   | 2   |
|   | 1.4.1         | (91-111)       | in the last                 |          | the state of the state of |     |
|   |               |                |                             |          |                           |     |
|   |               |                |                             |          |                           |     |

**20)**After clicking on Add test configuration > view the window of add new configuration test > select the necessary options > and Save it

|   | Additioner Sent Conference | 10  |      |
|---|----------------------------|-----|------|
| 1 | And shirt has no requires  |     |      |
|   | Name -                     |     |      |
|   | non (an<br>Insection       |     |      |
|   | Read Trans                 |     | 1 12 |
|   | that .                     | _   | 1    |
| - |                            | 10. |      |

|         |      |           |   |                            |    | Panara (P                |        |
|---------|------|-----------|---|----------------------------|----|--------------------------|--------|
|         |      |           | _ |                            |    |                          |        |
| 10222   |      |           |   | Manager Test Configuration | 12 |                          |        |
| 1,100   |      |           | - |                            |    |                          |        |
| E STATE |      |           |   |                            |    |                          |        |
|         |      |           |   |                            |    |                          |        |
| -       |      |           |   |                            |    | _                        |        |
| 1.1     |      |           |   | Read Space                 |    | Market 1                 | Autors |
| 1.1     | 1.00 | 10001-000 |   | Page-serieg (21 basis      |    | manufacture interactions |        |
| 1.1     |      | 11041-010 |   | pit have                   |    | impact Mildean           | 23     |
| 144     |      | man       |   | Richard Street             |    | Table Series             |        |
| 100     |      | 110410    |   | Franker (a) (11 Jacob      |    | Manufacture and          | 23     |
| 1.1     |      |           |   |                            |    |                          |        |
| 1111    | -    |           |   |                            |    |                          |        |

22) After saving the configure test > Again Go for Test Button > and click on Test Schedule Management > Drop Down Button

21)After clicking on the Test Schedule Management Menu > Manage Test Schedule Screen > will appear > Manage the test schedule > And Add Schedule to Test

| 2 | 5 technik ( www.wind.eliwiecter/ac.com/ 1                                                                                                    | Seraige Text Constants of Seraige Constants |                    |                |                 |            |                                | 0.2 |
|---|----------------------------------------------------------------------------------------------------|---------------------------------------------|--------------------|----------------|-----------------|------------|--------------------------------|-----|
| - | Contraction of the Contraction of the Contraction o |                                             |                    |                |                 |            |                                |     |
| r |                                                                                                    | 82<br>82                                    | Manage Text I      | 1.Fech.01      |                 |            |                                |     |
|   | fast barrier.*                                                                                                    | briget) Harine                              | -11                | Careton (* )   |                 |            | the line *                     |     |
|   | Channel Games and Language Meditation *<br>Encode Database                                                                                                    | The edition (14) Million (14) * .           |                    | No.            | and scienced by | hi?        | e fail 1os +<br>Diorna flatare |     |
|   | Carlord Question West                                                                                                    | Spinot Stanley 7                            | 1 1                |                |                 | miter (11) | antine *                       |     |
|   | Adventure Read                                                                                                    |                                             |                    |                |                 |            |                                |     |
| h |                                                                                                    |                                             | they have See      | indua :        |                 |            |                                |     |
|   | 100 10 1 1 miles                                                                                                    |                                             |                    |                |                 |            | -                              |     |
|   |                                                                                                    |                                             | Talat<br>Mastituna | theorem in the | here's          | 10<br>1040 |                                |     |
|   |                                                                                                    |                                             |                    |                |                 |            |                                |     |

### 22)After Add to Schedule > Admin Can view the Test schedule on same Screen > After Scrolling Down the Mouse

|   |                                                                                                    | Vice Test                                                                                                    | School /a            |                                                             |                                                              |        |                                      |                                    |
|---|----------------------------------------------------------------------------------------------------|----------------------------------------------------------------------------------------------------|----------------------|-------------------------------------------------------------|--------------------------------------------------------------|--------|--------------------------------------|------------------------------------|
| 1 |                                                                                                    |                                                                                                    |                      |                                                             |                                                              |        |                                      |                                    |
| - | - 10 · 10 0000                                                                                                    |                                                                                                    |                      |                                                             |                                                              | 240.00 |                                      |                                    |
|   |                                                                                                    |                                                                                                    |                      |                                                             |                                                              |        |                                      |                                    |
| - | Administration of                                                                                                    | Test Configuration                                                                                                    | Tread<br>Generations | Question .                                                  | hearten ;                                                    | ****   | Amount .                             | Artist                             |
| 1 | Tarti kanasi (2000) (2012) (2012) (2014)<br>kanasi harasi (2012)<br>Tarah Maria (2012)<br>Schema Della (2012) (2012) (2014)<br>Kalance (2012) (2012) (2013)             | wiji281355-5igenerg(3)<br>kare digtertention                                                                                                    |                      | Autoria<br>Deterria<br>ACMA<br>RestDuritty<br>Disertion and | International<br>Containts<br>International<br>International | 14     | Austina ar<br>Sophrafi<br>Television | Active of<br>expension<br>Infrance |
|   | Fore latenty - 45/15/13/15/14/34/34/34/34/34<br>Adapted Statistics - 63/12/27<br>Model Statistics - 63/12/27/17 10 (2014) - 27/17<br>Data Bitter Discover adaptics - 47 | Hope and a state of the second second |                      | BIGHE<br>DELICIT<br>SCAL<br>PARTNERS<br>Disentiment         | SUGTO<br>SUGGETS<br>TEAM<br>Desthering<br>Deletion.com       | 44     | Active or<br>eighted<br>Actualities  | Active of<br>maple and<br>formula  |

After Test Scheduling > admin can view the Test reports clicking on the > Report Button with the user information

| 2 11 10 | datimin sweywhort in the starties com The Higgs                       | C-AND | and a children of the                                                                                                    |   |        |   |       | -                 | 2 |
|---------|-----------------------------------------------------------------------|-------|----------------------------------------------------------------------------------------------------|---|--------|---|-------|-------------------|---|
| -       |                                                                       |       |                                                                                                    |   |        |   |       | Weicere DPS Adven |   |
|         |                                                                       |       | Text Report                                                                                                    |   |        |   |       |                   |   |
|         | TH STD Scherolyng Exerc - Marathy Median                              |       |                                                                                                    |   |        |   |       |                   |   |
|         | Res 10 • server                                                       |       |                                                                                                    |   |        | - |       |                   |   |
|         |                                                                       |       |                                                                                                    |   | L      |   |       | 1                 |   |
|         | preer Postalle                                                        |       | Teet Delaite                                                                                                    | - | marits |   | And a | Crean Dates       |   |
|         | The second second second second                                       |       | Schedule Care (05-81-0113 10 31-02 2011)                                                                                                    |   | 30.00  |   |       | 110.0-0.001       |   |
|         | ion take with port the partial                                        |       | Schedule State + Attrib Matte Peritt<br>Schedule Deer 1964 (2013) 50 (4:301)                                                                                                    |   | 4115   |   | 1     | 1114-1410         |   |
|         | the form and in non-<br>true and introduction                         |       | Scheikalerinamen attrattp-Mathie teesse<br>Scheikale Date: US-01-2010 10-31-02-2010                                                                                                    |   | 110    |   | 1     | mondari           |   |
|         | linar karlen i pooja je dinaste<br>Grani, ranovegoving addigenalizate |       | Scheilus hann - atternistatis Yener<br>Koneilus Deec - SKAT-SKYETTI 31 (32-2011)                                                                                                    |   | 10.00  |   | ۰.    | Attained.         |   |
|         | tine have and it can<br>real and the fighter.                         |       | Schedule Souther, addition in grants from the south<br>Schedule South (1991) 10 (19 (19 (19 (19 (19 (19 (19 (19 (19 (19                                                                                                    |   | 9725   |   | 1     | A11.6.6.84        |   |
|         | itur kana abuna naten Jakige<br>Itua abulaktropphistor on             |       | Scheckale kanne - Altoritä Martin Pentiti<br>Scheckale Zuein - Stell- 2213, 10, 31-48-3019                                                                                                    |   | 2/23   |   | •     | attangent.        |   |
|         | rjue Name albahak materir Goldage<br>Drait albahakatige@colook.com    |       | Scheinleringene i directio direction facilitati<br>Scheinleringen die United in 2010 10 31-22-3015                                                                                                    |   | 110    |   |       | and the second    |   |
|         |                                                                       |       | Land Life and the second state of the second state of the second s |   |        |   |       |                   |   |

#### 4.2 Operational Manual / Menu

Explanation

1. User Registration Management -

This module is available for any visitor of the system.

- Any visitor of the system can get registered to the system via user registration form.

To get register with this system the visitor should required valid e-mail address.

i. Log In –

Login is the sub-module of the user registration management. Login module is used to check whether the user is an authorized person to use the system or not.

This way email id entered at the time of registration will be verified and authenticated.

-At the time of first login to the system after registration, user will be asked to

Change his password.

ii. Password Retrieval Management -

- This module is available for all the basic users of the system.

- In case user does not remember his password, he can regenerate the password by going to Forgot Password wizard.

- User needs to provide his email id i.e. username, if the email id exists in registered user list then an automated email will be sent to that email id by the system containing a temporary password.

- User can then login using this temporary password and change the same later at his convenience.

The different type of users -

- Admin A person having full access of the application.
- Visitor/Basic User A person who registered to the system to apply for the online test examination.

2. Test Module

This module is available for basic user and also for admin user.

Test module helps to attend the test to the basic user Basic user can see the timeline of free and paid tests.

i) Test Configuration Management

This sub-module is available for Admin User.
Admin will be able to create and manage the test configurations for the users. This
Configuration is based on Exam Type + Test
Type + Difficulty Level.
E.g. Yellow Belt + Pre Test + Easy, Green

- E.g. Yellow Belt + Pre Test + Easy, Green Belt + Post Test + Hard, etc.

- This configuration can be modified at any point of time by Admin.

- It is mandatory that Admin is supposed to select configuration of the test whileuploading any test.

ii) Test Schedule Management

This sub-module is available for Admin User. - Admin will be able to create and manage a test schedule for all the tests.

- While creating a test schedule following information is to be provided:

- Test name
- Test configuration name (there can be multiple tests for the same configuration)
- Start date-time and end date-time
- Total no. of questions in the test.

3. Dashboard Management

- This module is available for Admin User and Basic User Also

- Admin can set information about the test for basic users on dashboard screen

- Basic User can get the information after the log in to the test series application on his home screen I e dashboard.

4. Report Management

- This module is available for Admin User.

- Admin can see the test report as per the user information details, test details, marks, grades and current situations.

5. Settings

- This module is available for the basic user and for admin user also.

-Basic user can edit the profile information from this module.

- Basic user also can change the valid email id and password with the help of this module.

- Admin user can also change the password with the help of this module.

### **Drawbacks and Limitations**

- 1) Test Series Application is not compatible with Internet Explorer
- 2) Test Series Application Support Management Module is under development.
- 3) The Online payment facility is not yet available to book the paid test series online in Test Series Application.
- 4) Test Series Application is only available for multiple choice answer type questions test, descriptive test series is not yet mentioned in the scope.
- 5) The monitoring and supervision for the test is the big issue for this test series application system.

### **Proposed Enhancements**

- 1) Application should be compatible with the Internet Explorer
- 2) Application should have the online payment facility for the paid test series
- Application should have the descriptive test series in futurewhich helps to improve the descriptive question & answers performance of the students
- 4) Application will taken care for the monitoring and supervision in actual test timing for the students.
- 5) A user (Super User) is required to manage the admin user.